## ESS (Employee Self Service) abbreviated instructions for logging an Incident in the WNYRIC ServiceNOW ticket system (As an ESS user, you can make requests, comment your own requests, view articles, log incidents, and search the knowledge base through our user-friendly website).

Click the link on our webpage to get to the new ServiceNow page that has the new Tech Support options.

| A District Home                                                                   |                                                                                                    |                                                              | Sign In                                         | Register               |                                                                                    | Q                                                        |
|-----------------------------------------------------------------------------------|----------------------------------------------------------------------------------------------------|--------------------------------------------------------------|-------------------------------------------------|------------------------|------------------------------------------------------------------------------------|----------------------------------------------------------|
| Allegan                                                                           | y-Limestone Centra                                                                                 | al School                                                    | lotes Menus P                                   | <b>R</b><br>owerSchool | Staff Directory                                                                    | Service Now                                              |
| New link on website!                                                              |                                                                                                    |                                                              |                                                 |                        |                                                                                    |                                                          |
| ServiceNow                                                                        | _                                                                                                  | _                                                            | _                                               | _                      |                                                                                    |                                                          |
| Allegany-Limestone Central School  Services  Information & Technology  ServiceNow |                                                                                                    |                                                              |                                                 |                        |                                                                                    |                                                          |
| WNYRIC ServiceNow Options:                                                        |                                                                                                    |                                                              |                                                 |                        |                                                                                    |                                                          |
| Exception of the second                                                           | CHat                                                                                               | Ticket                                                       | EMAIL                                           |                        | Instruction:<br>used to cre<br>OR just the<br>(using instr<br>below) to a<br>Chat! | s below are<br>ate Tickets<br>logon<br>uctions<br>uccess |
| Dial 7171, option 2 OF<br>1-800-872-0780, option<br>7 AM - 4:30 PM                | Click above to Chat<br>(you will need to logon and<br>choose Service Desk Chat).<br>7 AM - 4:30 PM | lick above to create or<br>onitor your ServiceNow<br>Ticket. | Click the above to se<br>email to the Service [ | nd an<br>Desk.         |                                                                                    |                                                          |
|                                                                                   |                                                                                                    |                                                              |                                                 |                        |                                                                                    |                                                          |

Your user ID and password are the same as your network (AD) user name and password. (The username and password you use to logon to computers)

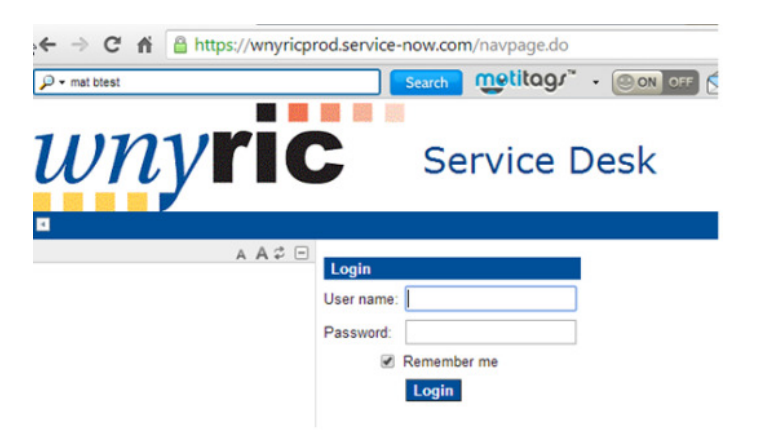

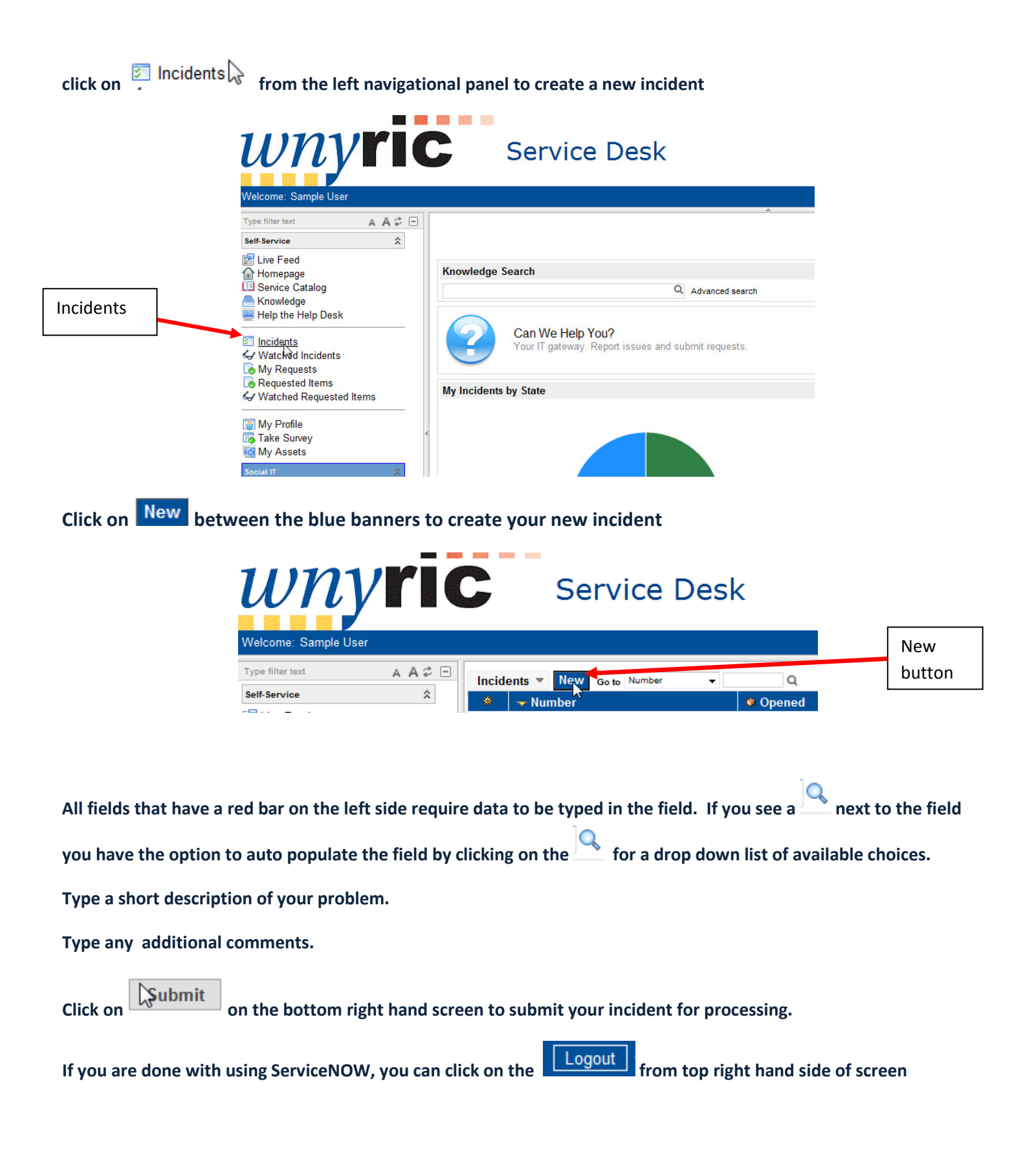